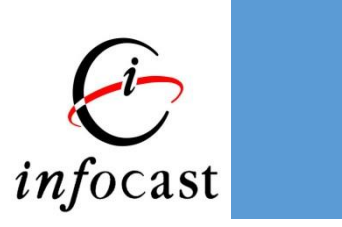

## 雙重認證(2FA) 使用者手冊 - 短信(SMS)

滙港資訊有限公司

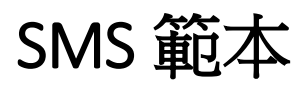

短訊內容如下:

*Company Name* message: You (*username*) requested a one-time password for login.

Your verification code is xxx-xxx.

\* (Word Limit: 112/160)

公司名稱通知:閣下(username)的一次性驗證編碼密碼: xxx-xxx。

\* (Word Limit: 40/70)

公司名称通知:阁下(username)的一次性验证编码密码:xxx-xxx。

## 使用者登入 - 網頁版

1. 輸入帳戶號碼及密碼後按"登入"。

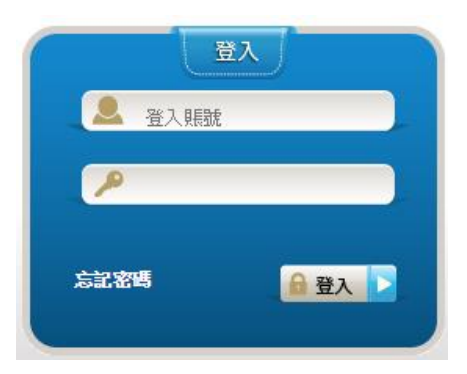

2. 選擇以短訊方式收取一次性密碼並按"發送"。

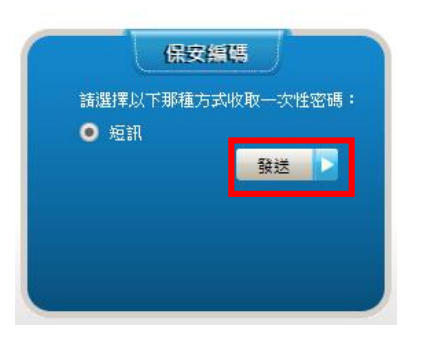

3. 使用者會在已登記雙重認證的電話收到含有一次性密碼的短訊。

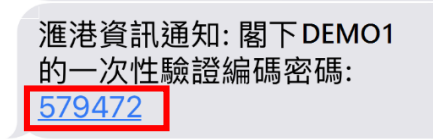

4. 輸入收到的一次性密碼並按"登入"。

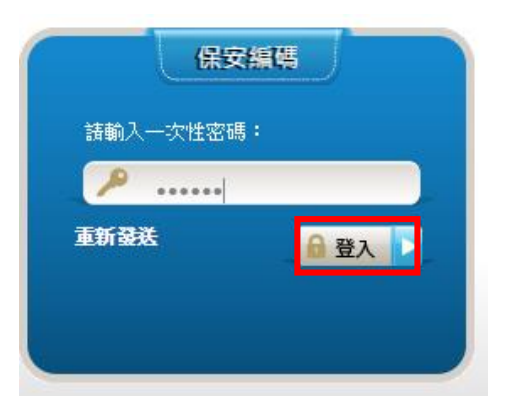

5. 成功登入。

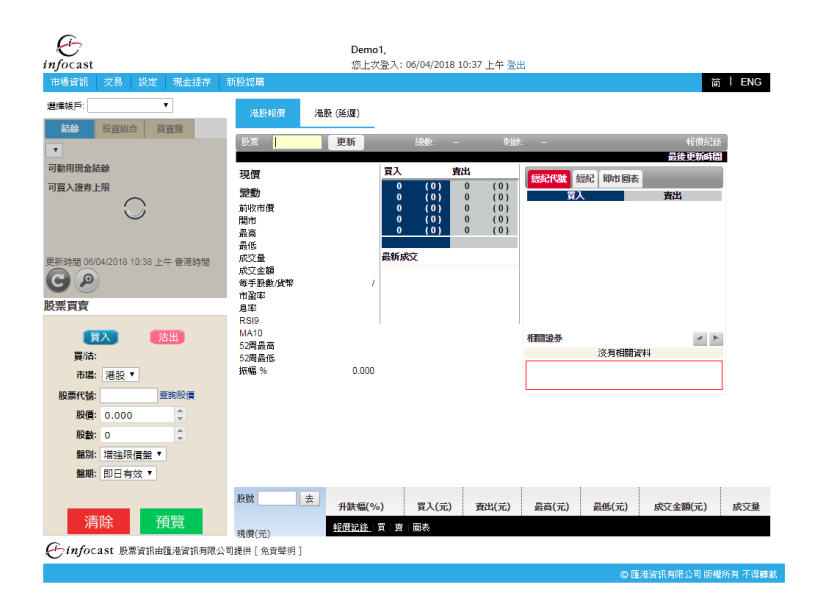

## 使用者登入 - 手機版

1. 輸入登入名稱及密碼

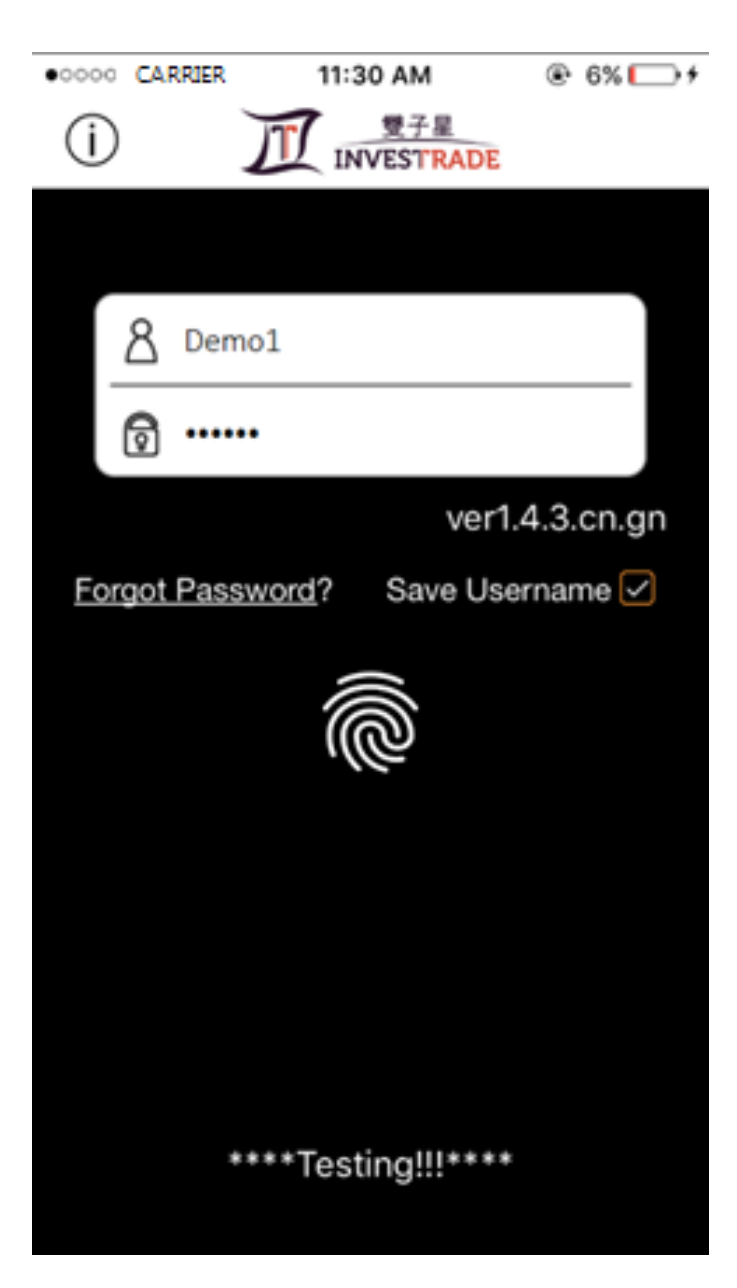

2. 點擊"通過其他方法收取一次性密碼"

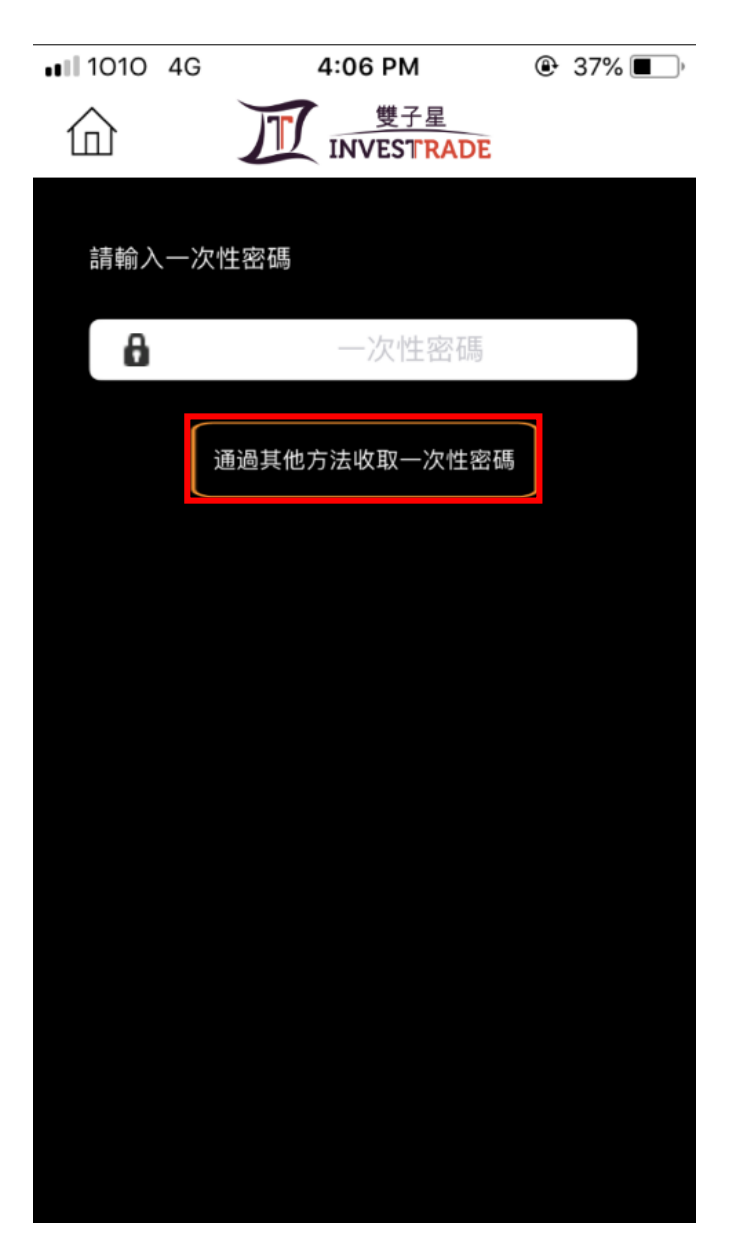

3. 在彈出的訊息中選擇"短訊"收取一次性密碼。

| 1010 40          | G 4:07 PM         | ٩ | 36% 🔳 ) |  |
|------------------|-------------------|---|---------|--|
| 命                | 雙子星<br>INVESTRADE |   |         |  |
| 詰輸入—次性 <b>密碼</b> |                   |   |         |  |
|                  |                   |   |         |  |
| 8                | 一次性密碼             |   |         |  |
|                  | 通過其他方法收取一次性密碼     |   |         |  |
|                  |                   |   |         |  |
|                  |                   |   |         |  |
|                  |                   |   |         |  |
|                  |                   |   |         |  |
|                  |                   |   |         |  |
|                  | 右部                |   |         |  |
|                  | 及司(               |   |         |  |
|                  | 電郵                |   |         |  |
|                  | Cancel            |   |         |  |
|                  |                   |   |         |  |

4. 使用者會在已登記雙重認證的電話收到含有一次性密碼的短訊。

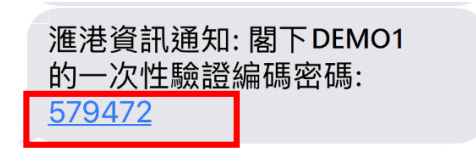

5. 輸入收到的一次性密碼。

| <b>111</b> 1010 奈 | 4:30 PM           | 28% |
|-------------------|-------------------|-----|
|                   | 雙子星<br>INVESTRADE |     |
|                   |                   |     |
|                   |                   |     |
| <b>Ö</b>          | 579472            |     |
|                   | 短訊                |     |
| 提示<br>請查閱您的<br>密碼 | 的 短訊 以取得          | -次性 |
|                   |                   |     |
|                   |                   |     |
|                   |                   |     |
|                   |                   |     |
|                   |                   |     |

## 6. 成功登入

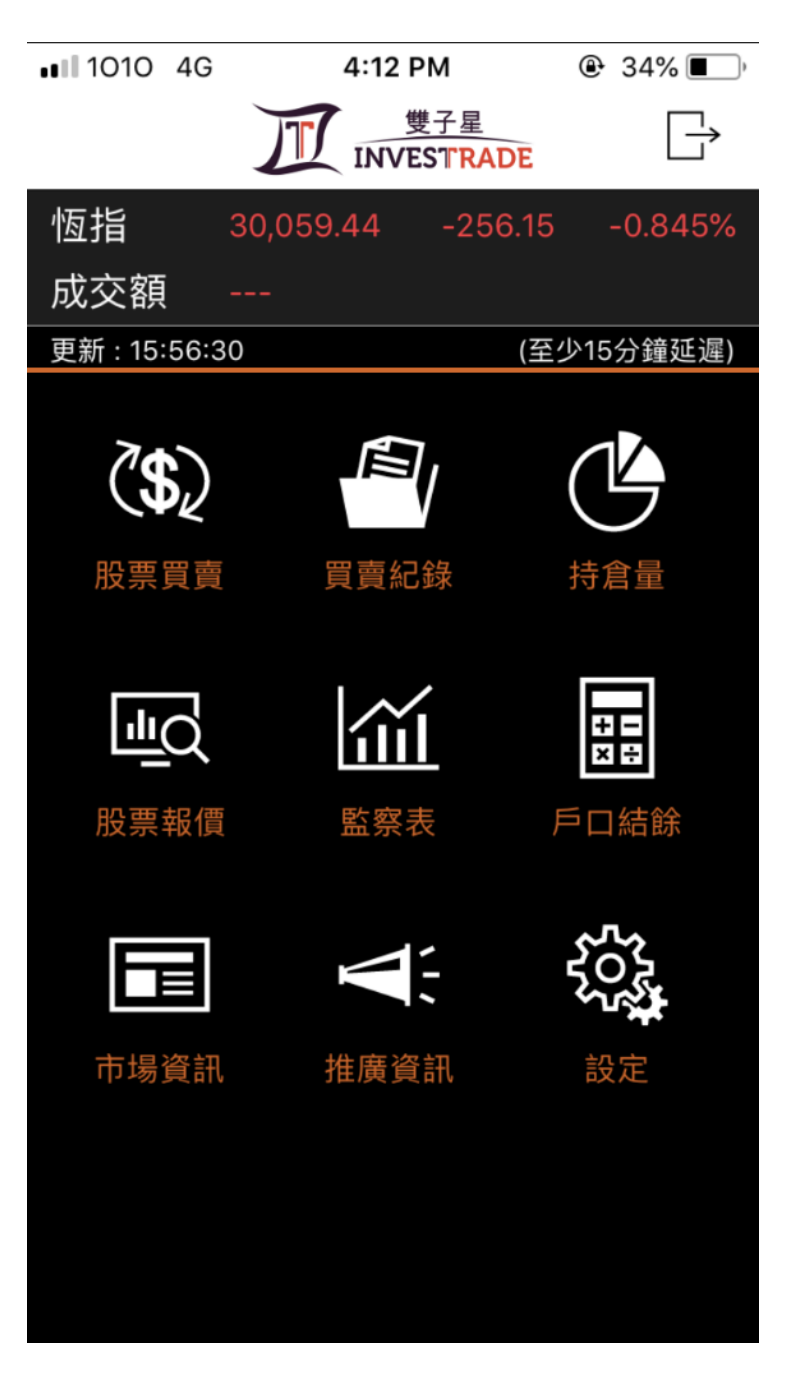